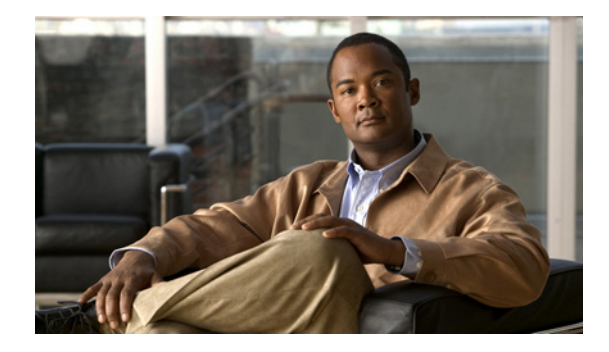

# Using Link Layer Discovery Protocol in Multivendor Networks

First Published: August 21, 2007 Last Updated: February 7, 2011

Link Layer Discovery Protocol (LLDP), standardized by the IEEE as part of 802.1ab, enables standardized discovery of nodes, which in turn facilitates future applications of standard management tools such as Simple Network Management Protocol (SNMP) in multivendor networks. Using standard management tools makes physical topology information available and helps network administrators detect and correct network malfunctions and inconsistencies in configuration.

Media Endpoint Discovery (MED) is an LLDP enhancement that was formalized by the Telecommunications Industry Association (TIA) for voice over IP (VoIP) applications.

The Cisco implementation of LLDP is based on the IEEE 802.1ab standard. This document describes LLDP and LLDP-MED and how they are supported in Cisco IOS software.

# **Finding Feature Information**

Your software release may not support all the features documented in this module. For the latest feature information and caveats, see the release notes for your platform and software release. To find information about the features documented in this module, and to see a list of the releases in which each feature is supported, see the "Feature Information for Link Layer Discovery Protocol in Multivendor Networks" section on page 27.

Use Cisco Feature Navigator to find information about platform support and Cisco software image support. To access Cisco Feature Navigator, go to http://www.cisco.com/go/cfn. An account on Cisco.com is not required.

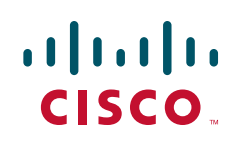

# Contents

- Prerequisites for Using Link Layer Discovery Protocol in Multivendor Networks, page 2
- Restrictions for Using Link Layer Discovery Protocol in Multivendor Networks, page 2
- Information About Using Link Layer Discovery Protocol in Multivendor Networks, page 2
- How to Configure Link Layer Discovery Protocol in Multivendor Networks, page 7
- Configuration Examples for Link Layer Discovery Protocol in Multivendor Networks, page 18
- Additional References, page 25
- Feature Information for Link Layer Discovery Protocol in Multivendor Networks, page 27

# Prerequisites for Using Link Layer Discovery Protocol in Multivendor Networks

- Type-Length-Value (TLV) types 0 through 127
- To support LLDP-MED, the following organizationally specific TLVs must be implemented:
  - Extended Power-via-Media Dependent Interface (MDI)
  - Inventory
  - LLDP-MED Capabilities
  - MAC/PHY Configuration Status
  - Network Policy
  - Port VLAN ID

# **Restrictions for Using Link Layer Discovery Protocol in Multivendor Networks**

- Use of LLDP is limited to 802.1 media types such as Ethernet, Token Ring, and Fiber Distributed Data Interface (FDDI) networks.
- The maximum number of neighbor entries per chassis is limited on MED-capable network connectivity devices.

# Information About Using Link Layer Discovery Protocol in Multivendor Networks

- IEEE 802.1ab LLDP, page 3
- LLDP-MED, page 4
- TLV Elements, page 6
- Benefits of LLDP, page 7

### IEEE 802.1ab LLDP

IEEE 802.1ab LLDP is an optional link layer protocol for network topology discovery in multivendor networks. Discovery information includes device identifiers, port identifiers, versions, and other details. As a protocol that aids network management, LLDP provides accurate network mapping, inventory data, and network troubleshooting information.

LLDP is unidirectional, operating only in an advertising mode. LLDP does not solicit information or monitor state changes between LLDP nodes. LLDP periodically sends advertisements to a constrained multicast address. Devices supporting LLDP can send information about themselves while they receive and record information about their neighbors. Additionally, devices can choose to turn off the send or receive functions independently. Advertisements are sent out and received on every active and enabled interface, allowing any device in a network to learn about all devices to which it is connected. Applications that use this information include network topology discovery, inventory management, emergency services, VLAN assignment, and inline power supply.

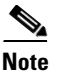

LLDP and Cisco Discovery Protocol (CDP) can operate on the same interface.

Figure 1 shows a high-level view of LLDP operating in a network node.

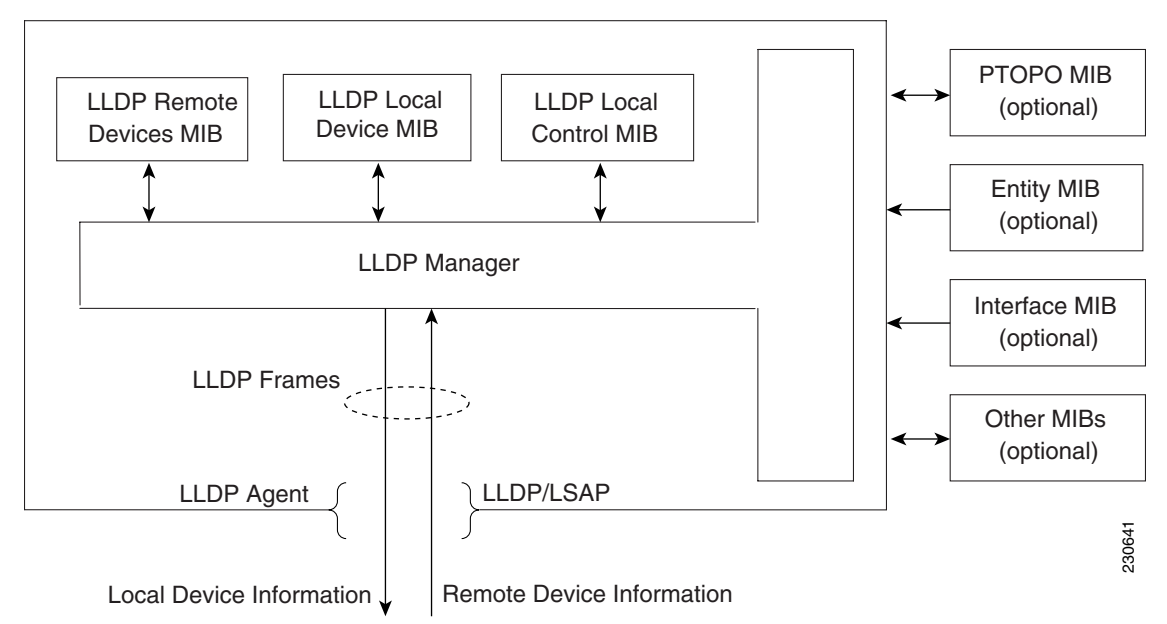

Figure 1 LLDP Operating in a Network Node

When you configure LLDP or CDP location information on a per-port basis, remote devices can send Cisco medianet location information to the switch. For more information, refer to the *Using Cisco Discovery Protocol* module.

CDP allows only one wired switch to report the location information. CDP identifies and indicates the location of neighbor ports and ensures not to report the duplicate location information of the same device.

### LLDP-MED

LLDP-MED operates between several classes of network equipment such as IP phones, conference bridges, and network connectivity devices such as routers and switches. By default, a network connectivity device sends out only LLDP packets until it receives LLDP-MED packets from an endpoint device. The network device then sends out LLDP-MED packets until the remote device to which it is connected ceases to be LLDP-MED capable.

To use LLDP-MED, you should understand the following concepts:

- Classes of Endpoints, page 4
- Types of Discovery Supported, page 5
- Benefits of LLDP-MED, page 6

### **Classes of Endpoints**

LLDP-MED network connectivity devices provide IEEE 802 network access to LLDP-MED endpoints. LLDP-MED supports the following three classes of endpoints:

- Generic (class 1)—Basic participant endpoints; for example, IP communications controllers.
- Media (class 2)—Endpoints that support media streams; for example, media gateways and conference bridges.
- Communication Device (class 3)—Endpoints that support IP communications end users; for example, IP phones and Softphone.

Figure 2 shows an LLDP-MED-enabled LAN.

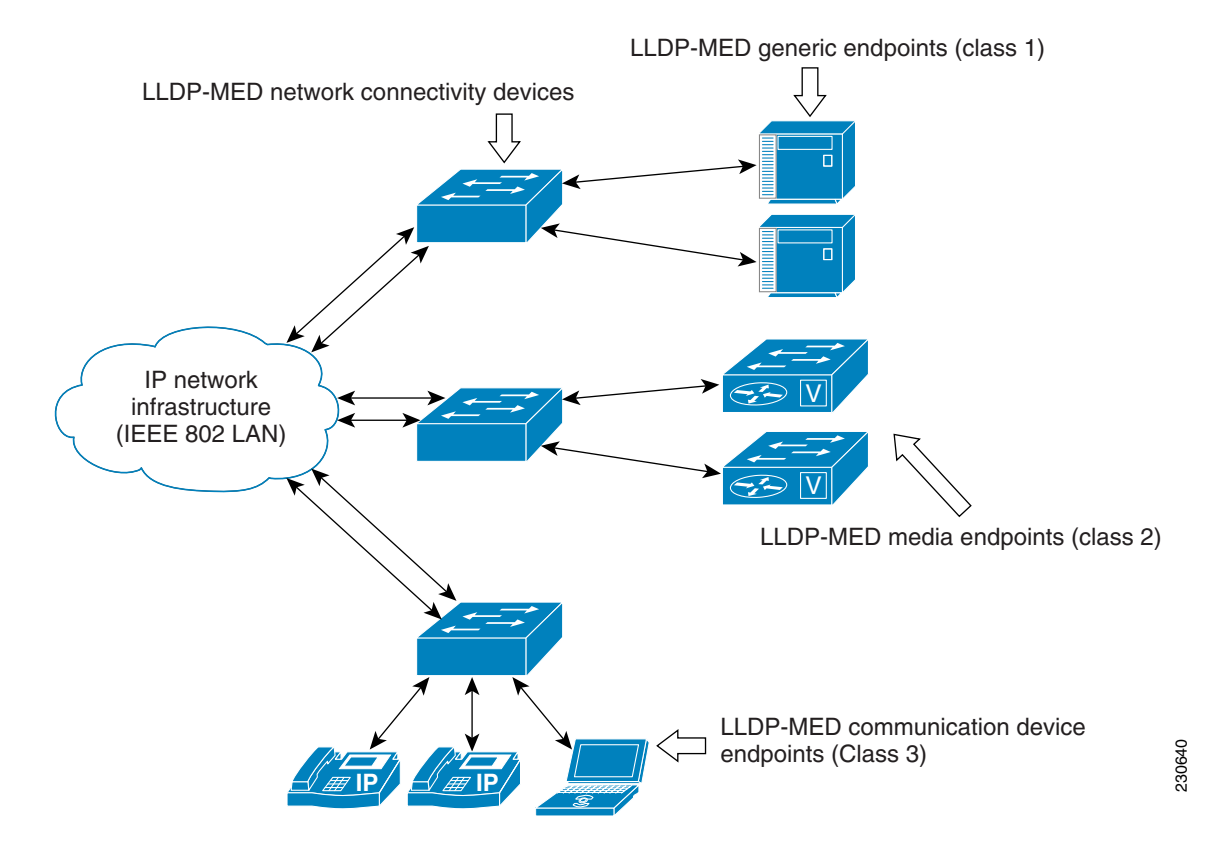

#### Figure 2 LLDP-MED Enabled LAN

### **Types of Discovery Supported**

LLDP-MED provides support to discover the following types of information, which are crucial to efficient operation and management of endpoint devices and the network devices supporting them:

- **Capabilities**—Endpoints determine the types of capabilities that a connected device supports and which ones are enabled.
- **Inventory**—LLDP-MED support exchange of hardware, software, and firmware versions, among other inventory details.
- LAN speed and duplex—Devices discover mismatches in speed and duplex settings.
- **Location identification**—An endpoint, particularly a telephone, learns its location from a network device. This location information may be used for location-based applications on the telephone and is important when emergency calls are placed.
- **Network policy**—Network connectivity devices notify telephones about the VLANs they should use.
- **Power**—Network connectivity devices and endpoints exchange power information. LLDP-MED provides information about how much power a device needs and how a device is powered. LLDP-MED also determines the priority of the device for receiving power.

### **Benefits of LLDP-MED**

- Follows an open standard
- Supports E-911 emergency service, which is aided by location management
- Provides fast start capability
- Supports interoperability between multivendor devices
- Supports inventory management (location, version, etc.)
- Provides MIB support
- Supports plug and play installation
- Provides several troubleshooting (duplex, speed, network policy) mechanisms

### **TLV Elements**

LLDP and LLDP-MED use TLVs to exchange information between network and endpoint devices. TLV elements are embedded in communications protocol advertisements and used for encoding optional information. The size of the type and length fields is fixed at 2 bytes. The size of the value field is variable. The type is a numeric code that indicates the type of field that this part of the message represents, and the length is the size of the value field, in bytes. The value field contains the data for this part of the message.

LLDP-MED supports the following TLVs:

- LLDP-MED capabilities TLV—Allows LLDP-MED endpoints to determine the capabilities that the connected device supports and has enabled.
- Network policy TLV—Allows both network connectivity devices and endpoints to advertise VLAN configurations and associated Layer 2 and Layer 3 attributes for the specific application on that port. For example, the switch can notify a phone of the VLAN number that it should use. The phone can connect to any switch, obtain its VLAN number, and then start communicating with the call control.

By defining a network-policy profile TLV, you can create a profile for voice and voice signalling by specifying the values for VLAN, class of service (CoS), differentiated services code point (DSCP), and tagging mode. These profile attributes are then maintained centrally on the switch and propagated to the phone.

• Power management TLV—Enables advanced power management between LLDP-MED endpoint and network connectivity devices. Allows switches and phones to convey power information, such as how the device is powered, power priority, and how much power the device needs. Supports advertisement of fractional wattage power requirements, endpoint power priority, and endpoint and network connectivity-device power status but does not provide for power negotiation between the endpoint and the network connectivity devices.

When LLDP is enabled and power is applied to a port, the power TLV determines the actual power requirement of the endpoint device so that the system power budget can be adjusted accordingly. The switch processes the requests and either grants or denies power based on the current power budget. If the request is granted, the switch updates the power budget. If the request is denied, the switch turns off power to the port, generates a syslog message, and updates the power budget. If LLDP-MED is disabled or if the endpoint does not support the LLDP-MED power TLV, the initial allocation value is used throughout the duration of the connection.

1

- **Note** A system power budget is the default power allocated to a device based on its device class. However, the total power that can be sourced from a switch is finite, and there will be some power budgeting done by the power module based on the number of ports already being served, total power that can be served, and how much new ports are requesting.
- Inventory management TLV—Allows an endpoint to send detailed inventory information about itself to the switch, including information hardware revision, firmware version, software version, serial number, manufacturer name, model name, and asset ID TLV.
- Location TLV—Provides location information from the switch to the endpoint device. The location TLV can send this information:
  - Civic location information—Provides the civic address information and postal information. Examples of civic location information are street address, road name, and postal community name information.
  - ELIN location information—Provides the location information of a caller. The location is
    determined by the Emergency location identifier number (ELIN), which is a phone number that
    routes an emergency call to the local public safety answering point (PSAP) and which the PSAP
    can use to call back the emergency caller.

### **Benefits of LLDP**

- Follows IEEE 802.1ab standard.
- Enables interoperability among multivendor devices.
- Facilitates troubleshooting of enterprise networks and uses standard network management tools.
- Provides extension for applications such as VoIP.

# How to Configure Link Layer Discovery Protocol in Multivendor Networks

- Enabling and Disabling LLDP Globally, page 7
- Disabling and Enabling LLDP on a Supported Interface, page 9
- Setting LLDP Packet Hold Time, page 11
- Setting LLDP Packet Frequency, page 12
- Monitoring and Maintaining LLDP in Multivendor Networks, page 13
- Enabling and Disabling LLDP TLVs, page 14
- Enabling and Disabling LLDP-MED TLVs, page 15
- Configuring Location TLV, page 17

## **Enabling and Disabling LLDP Globally**

LLDP is disabled globally by default. This section describes the tasks for enabling and disabling LLDP globally.

### **Enabling LLDP Globally**

Perform this task to enable LLDP globally.

### **SUMMARY STEPS**

- 1. enable
- 2. configure terminal
- 3. lldp run
- 4. end

#### **DETAILED STEPS**

|        | Command or Action          | Purpose                                                           |
|--------|----------------------------|-------------------------------------------------------------------|
| Step 1 | enable                     | Enables privileged EXEC mode.                                     |
|        |                            | • Enter your password if prompted.                                |
|        | Example:                   |                                                                   |
|        | Router> enable             |                                                                   |
| Step 2 | configure terminal         | Enters global configuration mode.                                 |
|        | Example:                   |                                                                   |
|        | Router# configure terminal |                                                                   |
| Step 3 | lldp run                   | Enables LLDP globally.                                            |
|        | Example:                   |                                                                   |
|        | Router(config)# lldp run   |                                                                   |
| Step 4 | end                        | Returns the command-line interface (CLI) to privileged EXEC mode. |
|        | Example:                   |                                                                   |
|        | Router(config)# end        |                                                                   |

# **Disabling LLDP Globally**

Perform this task to disable LLDP globally.

### **SUMMARY STEPS**

- 1. enable
- 2. configure terminal
- 3. no lldp run
- 4. end

### **DETAILED STEPS**

|        | Command or Action                              | Purpose                                  |
|--------|------------------------------------------------|------------------------------------------|
| Step 1 | enable                                         | Enables privileged EXEC mode.            |
|        |                                                | • Enter your password if prompted.       |
|        | Example:                                       |                                          |
|        | Router> enable                                 |                                          |
| Step 2 | configure terminal                             | Enters global configuration mode.        |
|        | <b>Example:</b><br>Router# configure terminal  |                                          |
| Step 3 | no lldp run                                    | Disables LLDP globally.                  |
|        | <b>Example:</b><br>Router(config)# no lldp run |                                          |
| Step 4 | end                                            | Returns the CLI to privileged EXEC mode. |
|        | <b>Example:</b><br>Router(config)# end         |                                          |

# **Disabling and Enabling LLDP on a Supported Interface**

LLDP is enabled by default on all supported interfaces. This section describes the tasks for disabling and enabling LLDP on a supported interface.

### **Disabling LLDP on a Supported Interface**

Perform this task to disable LLDP on a supported interface.

### **SUMMARY STEPS**

ſ

- 1. enable
- 2. configure terminal
- 3. interface type number
- 4. no lldp {med-tlv-select *tlv* | receive | transmit}
- 5. end

#### **DETAILED STEPS**

|        | Command or Action                                            | Purpose                                                                          |
|--------|--------------------------------------------------------------|----------------------------------------------------------------------------------|
| Step 1 | enable                                                       | Enables privileged EXEC mode.                                                    |
|        |                                                              | • Enter your password if prompted.                                               |
|        | Example:                                                     |                                                                                  |
| Step 2 | configure terminal                                           | Enters global configuration mode.                                                |
|        | <b>Example:</b><br>Router# configure terminal                |                                                                                  |
| Step 3 | interface type number                                        | Specifies the interface type and number and enters interface configuration mode. |
|        | <b>Example:</b><br>Router(config)# interface ethernet 0/1    |                                                                                  |
| Step 4 | <pre>no lldp {med-tlv-select tlv   receive   transmit}</pre> | Disables an LLDP-MED TLV or LLDP packet reception on a supported interface.      |
|        | <b>Example:</b><br>Router(config-if)# no lldp receive        |                                                                                  |
| Step 5 | end                                                          | Returns the CLI to privileged EXEC mode.                                         |
|        | <b>Example:</b><br>Router(config-if)# end                    |                                                                                  |

### **Enabling LLDP on a Supported Interface**

LLDP information can be transmitted and received only on an interface where LLDP is configured and enabled. Perform this task to enable LLDP.

### **SUMMARY STEPS**

- 1. enable
- 2. configure terminal
- 3. interface type number
- 4. **Ildp** {**med-tlv-select** *tlv* | **receive** | **transmit**}
- 5. end

### **DETAILED STEPS**

|        | Command or Action                                         | Purpose                                                                          |
|--------|-----------------------------------------------------------|----------------------------------------------------------------------------------|
| Step 1 | enable                                                    | Enables privileged EXEC mode.                                                    |
|        |                                                           | • Enter your password if prompted.                                               |
|        | Example:                                                  |                                                                                  |
|        | Router> enable                                            |                                                                                  |
| Step 2 | configure terminal                                        | Enters global configuration mode.                                                |
|        | Example:                                                  |                                                                                  |
|        | Router# configure terminal                                |                                                                                  |
| Step 3 | <b>interface</b> type number                              | Specifies the interface type and number and enters interface configuration mode. |
|        | Example:                                                  |                                                                                  |
|        | Router(config)# interface ethernet 0/1                    |                                                                                  |
| Step 4 | <pre>lldp {med-tlv-select tlv   receive   transmit}</pre> | Enables an LLDP-MED TLV or LLDP packet transmission on a supported interface.    |
|        | Example:                                                  |                                                                                  |
|        | Router(config-if)# lldp transmit                          |                                                                                  |
| Step 5 | end                                                       | Returns the CLI to privileged EXEC mode.                                         |
|        | Example:                                                  |                                                                                  |
|        | Router(config-if)# end                                    |                                                                                  |

# **Setting LLDP Packet Hold Time**

Hold time is the duration that a receiving device should maintain LLDP neighbor information before aging it. Perform this task to define a hold time for an LLDP-enabled device.

### **SUMMARY STEPS**

Γ

- 1. enable
- 2. configure terminal
- 3. Ildp holdtime seconds
- 4. end

### **DETAILED STEPS**

|        | Command or Action                                    | Purpose                                  |
|--------|------------------------------------------------------|------------------------------------------|
| Step 1 | enable                                               | Enables privileged EXEC mode.            |
|        |                                                      | • Enter your password if prompted.       |
|        | Example:                                             |                                          |
|        | Router> enable                                       |                                          |
| Step 2 | configure terminal                                   | Enters global configuration mode.        |
|        | <b>Example:</b><br>Router# configure terminal        |                                          |
| Step 3 | 11dp holdtime seconds                                | Specifies the hold time.                 |
|        | <b>Example:</b><br>Router(config)# lldp holdtime 100 |                                          |
| Step 4 | end                                                  | Returns the CLI to privileged EXEC mode. |
|        | <b>Example:</b><br>Router(config)# end               |                                          |

# **Setting LLDP Packet Frequency**

Perform this task to specify an interval at which the Cisco IOS software sends LLDP updates to neighboring devices.

### **SUMMARY STEPS**

- 1. enable
- 2. configure terminal
- 3. Ildp timer rate
- 4. end

### **DETAILED STEPS**

|        | Command or Action          | Purpose                            |
|--------|----------------------------|------------------------------------|
| Step 1 | enable                     | Enables privileged EXEC mode.      |
|        |                            | • Enter your password if prompted. |
|        | Example:                   |                                    |
|        | Router> enable             |                                    |
| Step 2 | configure terminal         | Enters global configuration mode.  |
|        | Example:                   |                                    |
|        | Router# configure terminal |                                    |

|        | Command or Action                                | Purpose                                            |
|--------|--------------------------------------------------|----------------------------------------------------|
| Step 3 | 11dp timer rate                                  | Specifies the rate at which LLDP packets are sent. |
|        | <b>Example:</b><br>Router(config)# lldp timer 75 |                                                    |
| Step 4 | end                                              | Returns the CLI to privileged EXEC mode.           |
|        | <b>Example:</b><br>Router(config)# end           |                                                    |

# Monitoring and Maintaining LLDP in Multivendor Networks

Perform this task to monitor and maintain LLDP in multivendor networks. This task is optional, and Steps 2 and 3 can be performed in any sequence.

#### **SUMMARY STEPS**

- 1. enable
- 2. show lldp [entry {\* | word} | errors | interface [ethernet number] | neighbors [ethernet number | detail] | traffic]
- 3. clear lldp {counters | table}
- 4. end

#### **DETAILED STEPS**

Γ

|        | Command or Action                                                                                                    | Purpose                                                                                                 |
|--------|----------------------------------------------------------------------------------------------------|----------------------------------------------------------------------------------------------------|
| Step 1 | enable                                                                                                    | Enables privileged EXEC mode.                                                                           |
|        |                                                                                                    | • Enter your password if prompted.                                                                      |
|        | Example:<br>Router> enable                                                                                              |                                                                                                    |
| Step 2 | <pre>show lldp [entry {*   word)   errors   interface [ethernet number]   neighbors [attempt attempt]   neighbors</pre> | Displays summarized and detailed LLDP information.                                                      |
|        | [etnernet number   detail]   traffic]                                                                                   | if the device ID has more than 20 characters, the ID<br>is truncated to 20 characters in command output |
|        | <b>Example:</b><br>Router# show lldp entry *                                                                            | because of display constraints.                                                                         |
| Step 3 | clear lldp {counters   table}                                                                                           | Resets LLDP traffic counters and tables to zero.                                                        |
|        | <b>Example:</b><br>Router# clear lldp counters                                                                          |                                                                                                    |
| Step 4 | end                                                                                                    | Returns the CLI to user EXEC mode.                                                                      |
|        | Example:                                                                                                    |                                                                                                    |
|        | Router# end                                                                                                    |                                                                                                    |

# **Enabling and Disabling LLDP TLVs**

LLDP TLV support is enabled by default if LLDP is enabled globally and locally on a supported interface. Specific TLVs, however, can be enabled and suppressed.

### **Enabling LLDP TLVs**

Perform this task to enable an LLDP TLV on a supported interface.

### **SUMMARY STEPS**

- 1. enable
- 2. configure terminal
- 3. interface type number
- 4. lldp tlv-select *tlv*
- 5. end

### **DETAILED STEPS**

|        | Command or Action                                                           | Purpose                                                                                                    |
|--------|-----------------------------------------------------------------------------|----------------------------------------------------------------------------------------------------|
| Step 1 | enable                                                                      | Enables privileged EXEC mode.                                                                                |
|        |                                                                             | • Enter your password if prompted.                                                                           |
|        | Example:                                                                    |                                                                                                    |
|        | Router> enable                                                              |                                                                                                    |
| Step 2 | configure terminal                                                          | Enters global configuration mode.                                                                            |
|        | Example:                                                                    |                                                                                                    |
| Step 3 | interface type number                                                       | Specifies the interface type and number on which to enable LLDP-MED and enters interface configuration mode. |
|        | <b>Example:</b><br>Router(config)# interface ethernet 0/1                   |                                                                                                    |
| Step 4 | lldp tlv-select tlv                                                         | Enables a specific LLDP TLV on a supported interface.                                                        |
|        | <b>Example:</b><br>Router(config-if)# lldp tlv-select<br>system-description |                                                                                                    |
| Step 5 | end                                                                         | Returns the CLI to privileged EXEC mode.                                                                     |
|        | <b>Example:</b><br>Router(config-if)# end                                   |                                                                                                    |

### **Disabling LLDP TLVs**

Perform this task to disable an LLDP TLV on a supported interface.

#### **SUMMARY STEPS**

- 1. enable
- 2. configure terminal
- **3. interface** *type number*
- 4. no lldp tlv-select *tlv*
- 5. end

### **DETAILED STEPS**

|        | Command or Action                                                              | Purpose                                                                                                    |
|--------|--------------------------------------------------------------------------------|----------------------------------------------------------------------------------------------------|
| Step 1 | enable                                                                         | Enables privileged EXEC mode.                                                                                 |
|        |                                                                                | • Enter your password if prompted.                                                                            |
|        | Example:                                                                       |                                                                                                    |
| Step 2 | configure terminal                                                             | Enters global configuration mode.                                                                             |
|        | <b>Example:</b><br>Router# configure terminal                                  |                                                                                                    |
| Step 3 | interface type number                                                          | Specifies the interface type and number on which to disable LLDP-MED and enters interface configuration mode. |
|        | <b>Example:</b><br>Router(config)# interface ethernet 0/1                      |                                                                                                    |
| Step 4 | no lldp tlv-select tlv                                                         | Disables a specific LLDP TLV on a supported interface.                                                        |
|        | <b>Example:</b><br>Router(config-if)# no lldp tlv-select<br>system-description |                                                                                                    |
| Step 5 | end                                                                            | Returns the CLI to privileged EXEC mode.                                                                      |
|        | <b>Example:</b><br>Router(config-if)# end                                      |                                                                                                    |

# **Enabling and Disabling LLDP-MED TLVs**

LLDP-MED TLV support is enabled by default if LLDP is enabled globally and locally on a supported interface. Specific TLVs, however, can be enabled and suppressed.

### **Enabling LLDP-MED TLVs**

ſ

Perform this task to enable a specific LLDP-MED TLV on a supported interface.

### **SUMMARY STEPS**

- 1. enable
- 2. configure terminal
- **3. interface** *type number*
- 4. lldp med-tlv-select *tlv*
- 5. end

### **DETAILED STEPS**

|        | Command or Action                                                                 | Purpose                                                                                                    |
|--------|-----------------------------------------------------------------------------------|----------------------------------------------------------------------------------------------------|
| Step 1 | enable                                                                            | Enables privileged EXEC mode.                                                                                |
|        |                                                                                   | • Enter your password if prompted.                                                                           |
|        | <b>Example:</b><br>Router> enable                                                 |                                                                                                    |
| Step 2 | configure terminal                                                                | Enters global configuration mode.                                                                            |
|        | <b>Example:</b><br>Router# configure terminal                                     |                                                                                                    |
| Step 3 | <b>interface</b> type number                                                      | Specifies the interface type and number on which to enable LLDP-MED and enters interface configuration mode. |
|        | <b>Example:</b><br>Router(config)# interface ethernet 0/1                         |                                                                                                    |
| Step 4 | lldp med-tlv-select tlv                                                           | Enables a specific LLDP-MED TLV on a supported interface.                                                    |
|        | <b>Example:</b><br>Router(config-if)# lldp med-tlv-select<br>inventory-management |                                                                                                    |
| Step 5 | end                                                                               | Returns the CLI to privileged EXEC mode.                                                                     |
|        | <b>Example:</b><br>Router(config-if)# end                                         |                                                                                                    |

### **Disabling LLDP-MED TLVs**

Perform this task to disable a specific LLDP-MED TLV from a supported interface.

### **SUMMARY STEPS**

- 1. enable
- 2. configure terminal
- **3. interface** *type number*
- 4. no lldp med-tlv-select *tlv*
- 5. end

#### **DETAILED STEPS**

|        | Command or Action                                                 | Purpose                                                                                                    |
|--------|-------------------------------------------------------------------|----------------------------------------------------------------------------------------------------|
| Step 1 | enable                                                            | Enables privileged EXEC mode.                                                                                 |
|        |                                                                   | • Enter your password if prompted.                                                                            |
|        | Example:                                                          |                                                                                                    |
|        | Router> enable                                                    |                                                                                                    |
| Step 2 | configure terminal                                                | Enters global configuration mode.                                                                             |
|        | <b>Example:</b><br>Router# configure terminal                     |                                                                                                    |
| Step 3 | interface type number                                             | Specifies the interface type and number on which to disable LLDP-MED and enters interface configuration mode. |
|        | <b>Example:</b><br>Router(config)# interface ethernet 0/1         |                                                                                                    |
| Step 4 | no lldp med-tlv-select tlv                                        | Disables a specific LLDP-MED TLV from a supported interface.                                                  |
|        | Example:                                                          |                                                                                                    |
|        | Router(config-if)# no lldp med-tlv-select<br>inventory-management |                                                                                                    |
| Step 5 | end                                                               | Returns the CLI to privileged EXEC mode.                                                                      |
|        | Example:                                                          |                                                                                                    |
|        | Noucer (contrg=rr/# end                                           |                                                                                                    |

# **Configuring Location TLV**

Perform this task to enable the location TLV on a Cisco device.

Note

When you configure location information from various modules, such as CDP, LLDP, and LLDP-MED, you can use the **location prefer** command to configure the priority. For more information on the **location prefer** command, see the *Cisco IOS Network Management Command Reference Guide*.

#### **SUMMARY STEPS**

ſ

- 1. enable
- 2. configure terminal
- **3.** location {admin-tag *string* | civic-location identifier *id* | elin-location *string* identifier *id*}
- 4. exit
- 5. interface type number
- 6. location {additional-location-information *word* | civic-location-id *id* [port-location] | elin-location-id *id*}
- 7. end

#### **DETAILED STEPS**

|        | Command or Action                                                                                                    | Purpose                                                                                                    |
|--------|----------------------------------------------------------------------------------------------------|----------------------------------------------------------------------------------------------------|
| Step 1 | enable                                                                                                    | Enables privileged EXEC mode.                                                                                     |
|        |                                                                                                    | • Enter your password if prompted.                                                                                |
|        | Example:                                                                                                    |                                                                                                    |
|        | Router> enable                                                                                                    |                                                                                                    |
| Step 2 | configure terminal                                                                                                    | Enters global configuration mode.                                                                                 |
|        | <b>Example:</b><br>Router# configure terminal                                                                          |                                                                                                    |
| Step 3 | <pre>location {admin-tag string   civic-location identifier id   elin-location string identifier id}</pre>             | Specifies the location information for an endpoint and<br>enters civic location configuration mode.               |
|        | <b>Example:</b><br>Router(config)# location admin-tag location1                                                        |                                                                                                    |
| Step 4 | exit                                                                                                    | Returns the CLI to global configuration mode.                                                                     |
|        | <b>Example:</b><br>Router(config-civic)# exit                                                                          |                                                                                                    |
| Step 5 | interface type number                                                                                                  | Specifies the interface on which you are configuring the location information, and enters interface configuration |
|        | Example:                                                                                                    | mode.                                                                                                    |
|        | Router(config)# interface fastethernet 0                                                                               |                                                                                                    |
| Step 6 | <pre>location {additional-location-information word   civic-location-id id [port-location]  elin-location-id id}</pre> | Specifies location information for an interface, and enters civic location port configuration mode.               |
|        |                                                                                                    | • You can configure port-specific information in civic location port configuration mode.                          |
|        | Example:                                                                                                    |                                                                                                    |
|        | Router(config-if)# location civic-location-id 1 port-location                                                          |                                                                                                    |
| Step 7 | end                                                                                                    | Returns the CLI to privileged EXEC mode.                                                                          |
|        | Example:                                                                                                    |                                                                                                    |
|        | Router(config-if-port)# end                                                                                            |                                                                                                    |

# **Configuration Examples for Link Layer Discovery Protocol in Multivendor Networks**

• Example: Configuring LLDP on Two Routers, page 19

interfaces being configured are in the UP state. Router1> enable Router1# configure terminal Router1(config)# 11dp run Router1(config)# 11dp holdtime 150 Router1(config)# 11dp timer 15 Router1(config) # 11dp tlv-select port-vlan Router1(config)# 11dp tlv-select mac-phy-cfg Router1(config)# interface ethernet 0/0 Router1(config-if)# end 00:08:32: %SYS-5-CONFIG\_I: Configured from console by console ! Show the updated running configuration. LLDP is enabled with hold time, timer, and TLV options configured. Router1# show running-config Building configuration... Current configuration : 1397 bytes

> 1 version 12.2 service timestamps debug uptime service timestamps log uptime no service password-encryption 1 hostname Router1 boot-start-marker boot-end-marker T 1 no aaa new-model clock timezone PST -8 ip subnet-zero 1 ! 11dp timer 15 11dp holdtime 150 1 1 ! interface Loopback0 ip address 127.0.0.1 255.255.255.255 1 interface Ethernet0/0 no ip address shutdown ! interface Ethernet0/1 no ip address shutdown

1

**Example: Configuring LLDP on Two Routers** 

The following example shows LLDP configurations for two routers in a network. Hold time, a timer value, and TLVs are configured for each router. In each case an assumption is made that the Ethernet

! Configure LLDP on Router 1 with hold time, timer, and TLV options.

Enter configuration commands, one per line. End with CNTL/Z.

```
Using Link Layer Discovery Protocol in Multivendor Networks
```

Configuration Examples for Link Layer Discovery Protocol in Multivendor Networks

I

interface Ethernet0/2 no ip address shutdown ! interface Ethernet0/3 no ip address shutdown 1 interface Ethernet1/0 no ip address shutdown 1 interface Ethernet1/1 no ip address shutdown 1 interface Ethernet1/2 no ip address shutdown ļ interface Ethernet1/3 no ip address shutdown ! interface Serial2/0 no ip address serial restart-delay 0 ! interface Serial2/1 no ip address shutdown serial restart-delay 0 ! interface Serial2/2 no ip address shutdown serial restart-delay 0 ! interface Serial2/3 no ip address shutdown serial restart-delay 0 ! interface Serial3/0 no ip address shutdown serial restart-delay 0 ! interface Serial3/1 no ip address shutdown serial restart-delay 0 ! interface Serial3/2 no ip address shutdown serial restart-delay 0 T. interface Serial3/3 no ip address shutdown serial restart-delay 0 1 ip classless

```
1
no ip http server
1
!
!
1
1
control-plane
1
!
line con 0
logging synchronous
line aux 0
line vty 0 4
login
1
end
! Configure LLDP on Router 2 with hold time, timer, and TLV options.
Router2> enable
Router2# configure terminal
Enter configuration commands, one per line. End with CNTL/Z.
Router2(config)# 11dp run
Router2(config)# 11dp holdtime 150
Router2(config)# 11dp timer 15
Router2(config)# 11dp tlv-select port-vlan
Router2(config)# 11dp tlv-select mac-phy-cfg
Router2(config)# interface ethernet 0/0
Router2(config-if)# end
00:08:32: %SYS-5-CONFIG_I: Configured from console by console
! Show the updated running configuration on Router 2. LLDP is enabled with hold time,
timer, and TLV options configured.
Router2# show running-config
Building configuration...
Current configuration : 1412 bytes
Т
version 12.2
service timestamps debug uptime
service timestamps log uptime
no service password-encryption
!
hostname R2
1
boot-start-marker
boot-end-marker
1
!
no aaa new-model
clock timezone PST -8
ip subnet-zero
!
1
lldp timer 15
11dp holdtime 150
1
!
!
interface Loopback0
```

I

ip address 127.0.0.1 255.255.255.255 1 interface Ethernet0/0 no ip address shutdown ! interface Ethernet0/1 no ip address shutdown ! interface Ethernet0/2 no ip address shutdown ! interface Ethernet0/3 no ip address shutdown 1 interface Ethernet1/0 no ip address shutdown 1 interface Ethernet1/1 no ip address shutdown 1 interface Ethernet1/2 no ip address shutdown I. interface Ethernet1/3 no ip address shutdown 1 interface Serial2/0 no ip address no fair-queue serial restart-delay 0 ! interface Serial2/1 no ip address shutdown serial restart-delay 0 ! interface Serial2/2 no ip address shutdown serial restart-delay 0 1 interface Serial2/3 no ip address shutdown serial restart-delay 0 1 interface Serial3/0 no ip address shutdown serial restart-delay 0 Т interface Serial3/1 no ip address shutdown serial restart-delay 0

!

```
interface Serial3/2
no ip address
shutdown
serial restart-delay 0
!
interface Serial3/3
no ip address
shutdown
serial restart-delay 0
!
ip classless
1
no ip http server
!
1
1
!
1
control-plane
!
T
line con 0
logging synchronous
line aux 0
line vty 0 4
login
1
end
! After both routers are configured for LLDP, issue the show command from each router to
view traffic and device information.
Router1# show 11dp traffic
LLDP traffic statistics:
    Total frames out: 20
    Total entries aged: 0
    Total frames in: 15
    Total frames received in error: 0
    Total frames discarded: 0
    Total TLVs unrecognized: 0
Router1# show lldp neighbors
Capability codes:
    (R) Router, (B) Bridge, (T) Telephone, (C) DOCSIS Cable Device
    (W) WLAN Access Point, (P) Repeater, (S) Station, (O) Other
Device ID
                    Local Intf
                                   Hold-time Capability
                                                               Port ID
                                                               Et0/0
Router2
                    Et0/0
                                   150
                                              R
Total entries displayed: 1
Router2# show 11dp traffic
LLDP traffic statistics:
    Total frames out: 15
    Total entries aged: 0
    Total frames in: 17
```

```
Router2# show 11dp neighbors
```

I

Total frames discarded: 2 Total TLVs unrecognized: 0

Total frames received in error: 0

| Capability codes:    |                     |                  |                   |                  |
|----------------------|---------------------|------------------|-------------------|------------------|
| (R) Router, (B)      | Bridge, (T) Te      | lephone, (C      | DOCSIS Cable De   | evice            |
| (W) WLAN Access      | Point, (P) Repe     | eater, (S) S     | Station, (O) Othe | er               |
| Device ID<br>Router1 | Local Intf<br>Et0/0 | Hold-time<br>150 | Capability<br>R   | Port ID<br>Et0/0 |

Total entries displayed: 1

# **Additional References**

# **Related Documents**

| Related Topic                                                                                                    | Document Title                               |
|----------------------------------------------------------------------------------------------------|----------------------------------------------|
| LLDP                                                                                                    | Link Layer Discovery Protocol                |
| Comparison of LLDP Media Endpoint<br>Discovery (MED) and Cisco Discovery Protocol                                                                       | LLDP-MED and Cisco Discovery Protocol        |
| LLDP commands: complete command syntax,<br>command mode, command history, defaults, usage<br>guidelines, and examples                                   | Cisco IOS Carrier Ethernet Command Reference |
| Cisco IOS commands: master list of commands with<br>complete command syntax, command mode, command<br>history, defaults, usage guidelines, and examples | Cisco IOS Master Commands List, All Releases |

# **Standards**

| Standard     | Title                                                   |
|--------------|---------------------------------------------------------|
| IEEE 802.1ab | Station and Media Access Control Connectivity Discovery |

# MIBs

| MIB       | MIBs Link                                                                                                    |
|-----------|----------------------------------------------------------------------------------------------------|
| PTOPO MIB | To locate and download MIBs for selected platforms, Cisco software releases, and feature sets, use Cisco MIB Locator found at the following URL: |
|           | http://www.cisco.com/go/mibs                                                                                                    |

## **RFCs**

Γ

| RFC      | Title                 |
|----------|-----------------------|
| RFC 2922 | Physical Topology MIB |

1

# **Technical Assistance**

| Description                                                                                                    | Link                                              |
|----------------------------------------------------------------------------------------------------|---------------------------------------------------|
| The Cisco Support and Documentation website<br>provides online resources to download documentation,<br>software, and tools. Use these resources to install and<br>configure the software and to troubleshoot and resolve<br>technical issues with Cisco products and technologies.<br>Access to most tools on the Cisco Support and<br>Documentation website requires a Cisco.com user ID | http://www.cisco.com/cisco/web/support/index.html |
| and password.                                                                                                    |                                                   |

# Feature Information for Link Layer Discovery Protocol in Multivendor Networks

Table 1 lists the features in this module and provides links to specific configuration information.

Use Cisco Feature Navigator to find information about platform support and software image support. Cisco Feature Navigator enables you to determine which software images support a specific software release, feature set, or platform. To access Cisco Feature Navigator, go to http://www.cisco.com/go/cfn. An account on Cisco.com is not required.

Note

ſ

Table 1 lists only the Cisco software release that introduced support for a given feature in a given Cisco software release train. Unless noted otherwise, subsequent releases of that Cisco software release train also support that feature.

#### Table 1 Feature Information for Using Link Layer Discovery Protocol in Multivendor Networks

| Feature Name                                      | Releases    | Feature Information                                                                                                    |
|---------------------------------------------------|-------------|----------------------------------------------------------------------------------------------------|
| IEEE 802.1ab LLDP (Link Layer Discovery Protocol) | 12.2(33)SXH | LLDP, standardized by the IEEE as part of 802.1ab, enables<br>standardized discovery of nodes, which in turn facilitates<br>future applications of standard management tools such as<br>SNMP in multivendor networks. |
|                                                   |             | The following commands were introduced or modified: <b>clear lldp</b> , <b>lldp</b> and <b>show lldp</b> .                                                                                                    |
| ANSI TIA-1057 LLDP-MED Support                    | 12.2(33)SXH | MED is an LLDP enhancement that was formalized by the TIA for VoIP applications. The Cisco implementation of LLDP is based on the IEEE 802.1ab standard.                                                              |
|                                                   |             | The following commands were introduced or modified:<br><b>lldp</b> , <b>lldp</b> (interface).                                                                                                    |
| Per Port Location Configuration                   | 12.2(55)SE  | The Per Port Location Configuration feature provides a mechanism to configure the location attributes specific to different ports.                                                                                    |
|                                                   |             | The following sections provide information about this feature:                                                                                                    |
|                                                   |             | • IEEE 802.1ab LLDP, page 3                                                                                                    |
|                                                   |             | • Configuring Location TLV, page 17                                                                                                    |
|                                                   |             | The following commands were introduced or modified:<br>location, location (interface), location prefer, show<br>location, show nmsp.                                                                                  |

| neicases   | reature information                                                                                                    |
|------------|----------------------------------------------------------------------------------------------------|
| 12.2(55)SE | The Duplication Location Reporting Issue feature ensures<br>CDP to allow only one wired switch to report the location<br>information by identifying and indicating the location of<br>neighbor ports not to report the duplicate location<br>information of the same device.<br>The following sections provide information about this |
|            | feature:                                                                                                    |
|            | • IEEE 802.1ab LLDP, page 5<br>No commands were introduced or modified by this feature                                                                                                    |
|            | 12.2(55)SE                                                                                                    |

#### Table 1 Feature Information for Using Link Layer Discovery Protocol in Multivendor Networks (continued)

Cisco and the Cisco Logo are trademarks of Cisco Systems, Inc. and/or its affiliates in the U.S. and other countries. A listing of Cisco's trademarks can be found at www.cisco.com/go/trademarks. Third party trademarks mentioned are the property of their respective owners. The use of the word partner does not imply a partnership relationship between Cisco and any other company. (1005R)

Any Internet Protocol (IP) addresses and phone numbers used in this document are not intended to be actual addresses and phone numbers. Any examples, command display output, network topology diagrams, and other figures included in the document are shown for illustrative purposes only. Any use of actual IP addresses or phone numbers in illustrative content is unintentional and coincidental.

© 2007-2011 Cisco Systems, Inc. All rights reserved.